Google フォーム ホーム画面追加方法 機種が iPhone の場合

① 五條小学校からのマ・メールを開いてURLを開く

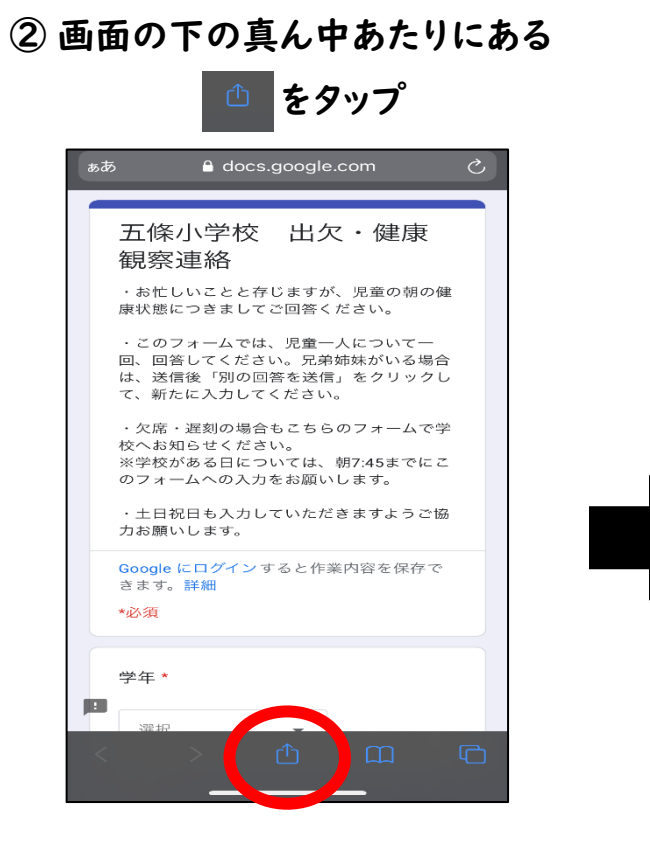

③「ホーム画面に追加する」をタップ

④「追加」をタップ

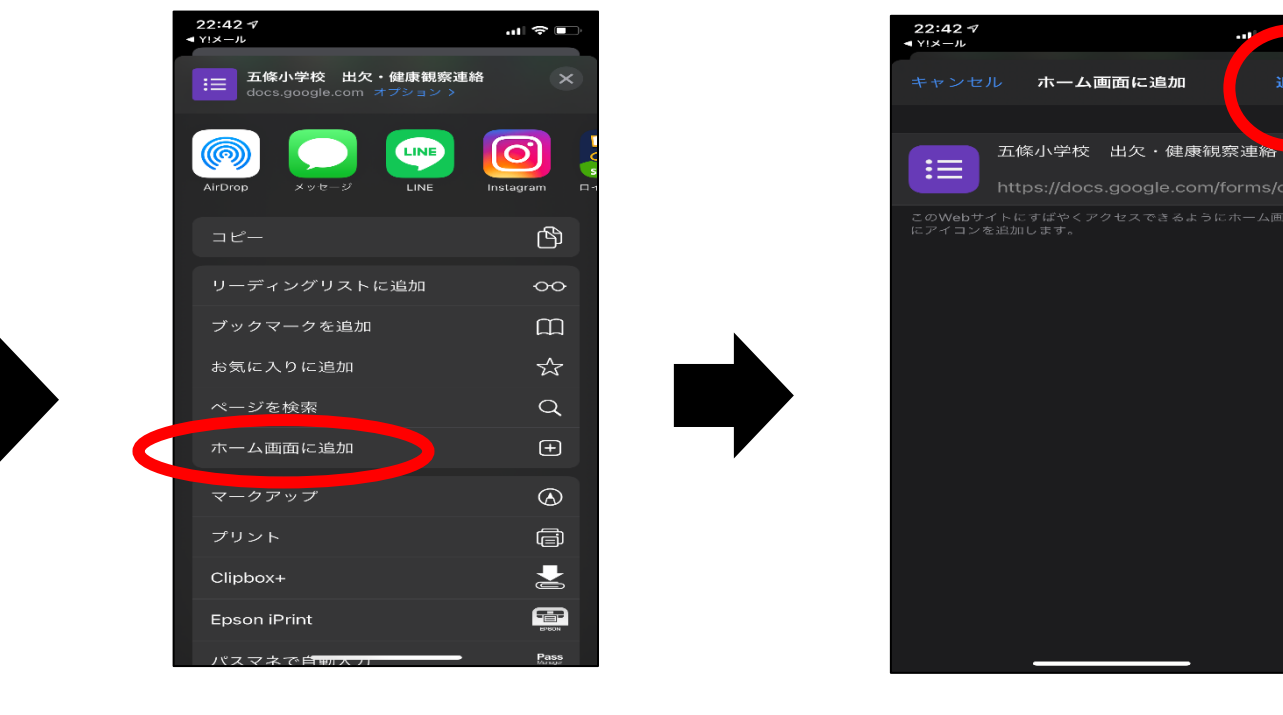

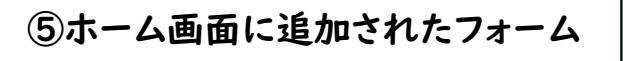

📃 から毎朝回答をお願いします。

※手順③で「ホーム画面に追加」が表示されない場合は、「デフォルトのブラウザ App で開く」をタップ後、②の手順から進んでください。

## Google フォーム ホーム画面追加方法 機種が Android の場合

- ① 五條小学校からのマ・メールを開いてURLを開く
- ② 画面の右上にある
  ※ をタップ
- ③「ホーム画面に追加する」 をタップ

④「追加」をタップ

⑤「追加」をタップ

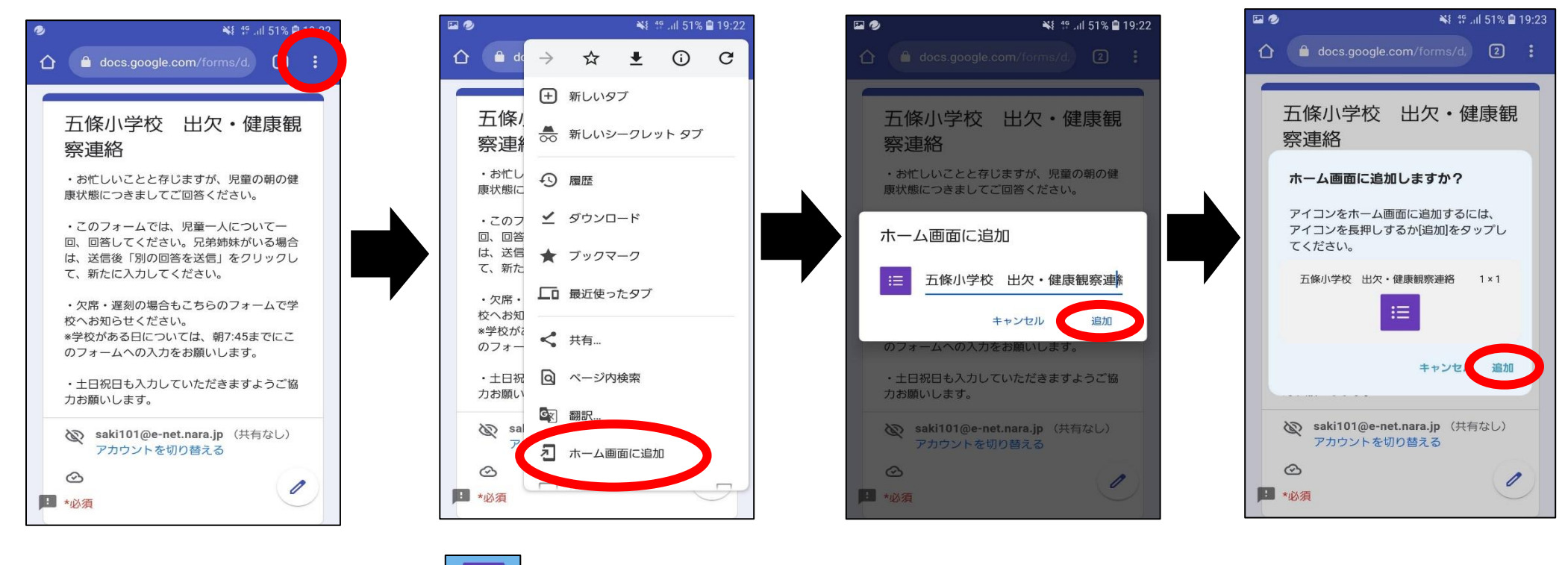

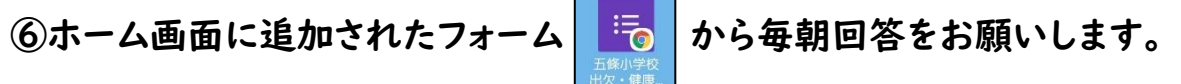

※手順③で「ホーム画面に追加」が表示されない場合は、設定からブラウザアプリを Chrome に変更し、URL を開くと表示されます。